## Настройка VPN-подключения в Ubuntu

Сначала необходимо узнать МАС-адрес компьютера, если данный компьютер ещё не был подключен к сети компании «Сэтилайт», или если заменялась сетевая плата. Для этого необходимо щёлкнуть по значку управления сетевыми соединениями (как показано на рисунке ниже), выберать пункт Изменить соединения.

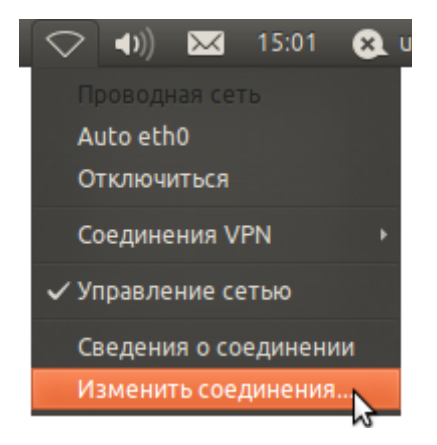

В Сетевых соединениях, во вкладке Проводные, Выбрать сетевую плату (на рисунке это Auto eth0), и нажать справа кнопку Изменить.

| <ul> <li>Сетевые соединения</li> <li>Проводные Беспроводные Мобильные УРН 敢 DSL</li> </ul> |                       |          |
|--------------------------------------------------------------------------------------------|-----------------------|----------|
| Название                                                                                   | Последнее подключение | Добавить |
|                                                                                            |                       | Изменить |
|                                                                                            |                       | Закрыть  |

В открывшемся окне, в поле **МАС-адрес устройства** посмотреть МАС-адрес сетевой платы, сообщить его в службу технической поддержки.

| 😣 Изменение Auto eth0             |                       |
|-----------------------------------|-----------------------|
| Название соединения: Auto eth0    |                       |
| 👿 Подключаться автоматически      |                       |
| Проводные Защита 802.1х Параметры | I IPv4 Параметры IPv6 |
|                                   |                       |
| МАС-адрес устройства: 08:00:27:   | E1:4C:85              |
| Клонированный МАС-адрес:          |                       |
| МТИ: автомат                      | ически 🖨 байтов       |
|                                   |                       |
|                                   |                       |
|                                   |                       |
|                                   |                       |
|                                   |                       |
|                                   |                       |
|                                   |                       |
|                                   |                       |
| 🗹 Доступно всем пользователям     | Отменить 🔓 Сохранить  |

Нажать кнопку Отменить, в предыдущем окне перейти на вкладку DSL, нажать кнопку Добавить.

| 👂 Сетевые соединен | ия                        |                                      |
|--------------------|---------------------------|--------------------------------------|
| 🐀 Проводные 🗇 Бе   | еспроводные 🔤 📶 Мобильные | 🙆 VPN 🐀 DSL                          |
| Название           | Последнее подключение     | Добавить<br>Редактировать<br>Удалить |
|                    |                           | Закрыть                              |

В поле **Название соединения** ввести **Satellite**. Ввести имя пользователя и пароль (эти данные предоставляются в договоре) в поля **Имя пользователя** и **Пароль**. Нажать кнопку **Сохранить**.

| 😣 Изменение Satelli  | te                           |
|----------------------|------------------------------|
| Название соединения: | Satellite                    |
| 🞯 Подключаться автом | атически                     |
| DSL Проводные Пара   | аметры PPP Параметры IPv4    |
| Имя пользователя:    | user                         |
| Служба:              |                              |
| Пароль:              | •••••                        |
| (                    | Показывать пароль            |
|                      |                              |
|                      |                              |
|                      |                              |
|                      |                              |
|                      |                              |
|                      |                              |
|                      |                              |
|                      |                              |
| Доступно всем поль   | зователям Отменить Сохранить |

В предыдущем окне нажать кнопку Закрыть.

| Название  | Последнее подключение | Добавить      |
|-----------|-----------------------|---------------|
| Satellite | не было подключения   | Редактировать |
|           |                       | Удалить       |
|           |                       |               |
|           |                       |               |

Если в управлении сетевыми соединениями не появился пункт **Satellite** - нужно отключить **Управление сетью**.

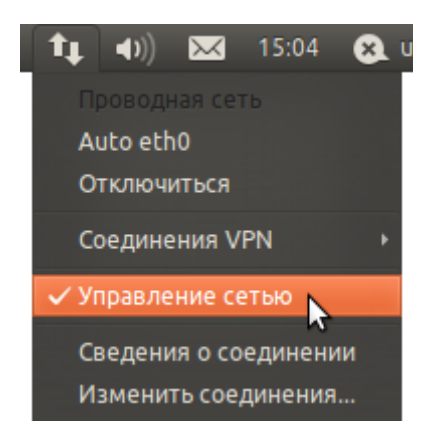

Когда отключится - снова включить Управление сетью.

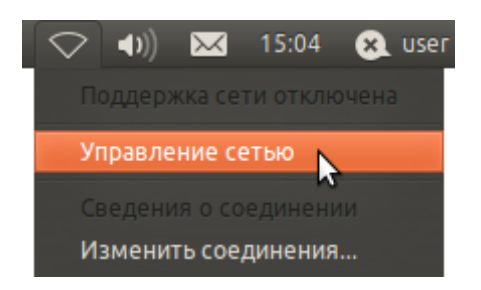

Теперь можно подключиться к сети Интернет, выбрав в управлении сетевыми соединениями пункт **Satellite**.

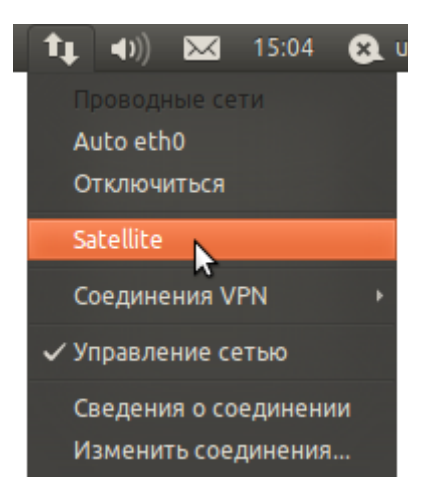

Ещё раз открыв управление сетевыми соединениями, можно убедиться что Интернет подключен.

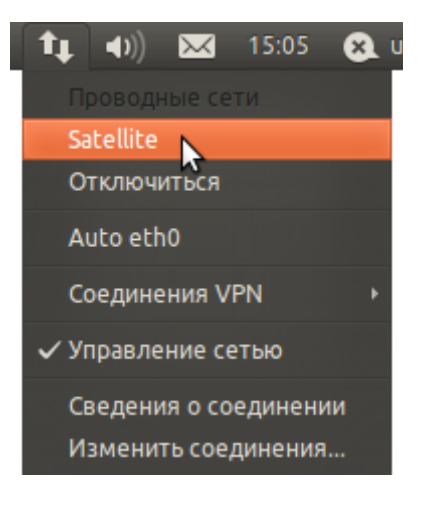